# 오픈프락시(8080/4769) 감염확인 및 제거방법

## ◆ 개 요

오픈프락시(8080/4769 포트)에 감염된 PC는 시스템 시작시 자동으로 해당 TCP 포트를 통해 오픈프락시 서비스를 시작하며, 주로 스팸발송에 악용되어 시스템과 네트워크의 불안정 및 속도저하를 유발합니다.

### ◆ 오픈프락시 감염여부 확인방법

오픈프락시는 총 4개의 파일로 구성되며, 시스템 루트(C:₩WINDOWS)에 설치되는 lass\_update.exe 파일 을 제외한 나머지 파일들은 자동으로 생성되는 특정 디렉토리(WINDOWS/system32/dump)에 설치됩니다. 오픈프락시 감염여부는 아래 두가지 방법 중 한가지를 통해 확인할 수 있습니다.

#### 1. 네트워크 서비스 존재여부를 통한 확인

- ① 윈도우 시작 메뉴에서 '실행(<u>R</u>)' 선택
- ② "cmd" 입력 후 '확인' 선택
- ③ '터미널'이 나타나면, "netstat -an" 입력
- ④ 특정 포트(4769,8000,8080번)가 동시에 열려있는지 확인

: 해당 포트가 모두 "LISTENING" 상태이면 악성파일에 감염된 것임 (아래 그림의 붉은 선 표시)

| C:\WWINDOWS\System32\Cmd.exe |       |               |                 |           |
|------------------------------|-------|---------------|-----------------|-----------|
|                              |       |               |                 |           |
|                              | Proto | Local Address | Foreign Address | State     |
|                              | TCP   | 0.0.0.0:135   | 0.0.0:0         | LISTENING |
|                              | TCP   | 0.0.0.0:445   | 0.0.0.0:0       | LISTENING |
|                              | TCP   | 0.0.0.0:4769  | 0.0.0.0:0       | LISTENING |
|                              | TCP   | 0.0.0.0:8000  | 0.0.0.0:0       | LISTENING |
| 2                            | TCP   | 0.0.0.0:8080  | 0.0.0:0         | LISTENING |

#### 2. 악성파일 존재여부를 통한 확인

- ① '내 컴퓨터'/'로컬 디스크(C:)'/ 'WINDOWS'/ 'system32'를 차례로 선택
- ② 'system32' 디렉토리 내에 'lsass\_update.exe' 파일이 존재하는지 확인 : 존재시 감염된 것임
- ③ 상단의 '도구(<u>T</u>)' 메뉴에서 '폴더 옵션(<u>O</u>)' 선택
- ④ '보기' 탭 클릭 후 '숨김 파일 및 폴더 표시'를 선택하여 체크하고 '확인' 선택
- ⑤ 다시 'system32' 디렉토리 내에 'dump' 디렉토리가 존재하는지 확인: 존재시 감염된 것임

## ◆ 악성파일 제거방법

2006년 8월 현재 국내 주요 바이러스 백신프로그램에 8080/4769 오픈프락시가 악성프로그램으로 등록 되어 있으므로, 백신프로그램을 최신으로 업데이트 하면 이를 통해 손쉽게 제거할 수 있습니다. 바이러 스 백신프로그램을 사용하지 않거나 사용중인 백신프로그램이 이를 탐지하여 삭제하지 못하는 경우에는 이용자가 직접 아래 방법을 통해 제거할 수 있습니다. MS 원도우 시스템의 경우, 프로세스가 실행되고 있을 때에는 그 이미지 파일을 제거 할 수 없으므로 시작프로그램 등록 엔트리를 삭제하고 시스템을 재 시작한 후에 제거하여야 합니다.

#### 1. 관련 레지스트리 키 제거

- ① 윈도우 시작 메뉴에서 '실행(<u>R</u>)' 선택
- ② "regedit" 입력 후 '확인' 클릭

| 실행              | ? 🔀                                  |
|-----------------|--------------------------------------|
| -               | 프로그램, 폴더, 문서, 또는 인터넷 리소스 이름을 입력하십시오. |
| 열기( <u>0</u> ): | regedit                              |
|                 | 확인 취소 찾아보기( <u>B</u> )               |

- ③ '레지스트리 편집기'가 시작되면, 'HKEY\_LOCAL\_MACHINE' / 'SYSTEM' / 'CurrentControlSet' / 'Services'를 차례로 선택
- ④ 등록된 레지스트리 키 중에서 'ddns\_update', 'lsass\_update', 'proxy\_update' 3개를 각각 삭제 (오른쪽 마우스 클릭 후 메뉴에서 '삭제(D)' 선택)

#### 2. 악성파일 제거

- ⑤ 위 과정을 통해 3개의 레지스트리 키가 삭제되었으면, 윈도우 시스템을 재시작
- ⑥ '내 컴퓨터'/ '로컬 디스크(C:)'/ 'WINDOWS'/ 'system32'를 차례로 선택
- ⑦ 'system32' 디렉토리 내에 있는 'Isass\_update.exe' 파일과 'dump' 디렉토리 전체를 삭제

## ◆ 치료여부 확인

악성파일 제거 후 시스템을 재 시작 한 다음, 감염여부 확인방법 중 1번 "네트워크 서비스 존재여부를 통한 확인"방법을 통해 특정 포트(4769, 8080, 8000번)가 "LISTENING" 상태인지 확인합니다. 해당 포 트가 LISTENING 상태가 아니라면, 악성파일이 정상적으로 제거된 것입니다.